| Lycée secondaire Saouaf | TP3 | Chapitre : Tableur |
|-------------------------|-----|--------------------|

## Sujet : Tableur

Soit le tableau suivant :

| Code | Désignation           | Chiffre d'affaires |             |             | Total | Remise | Total | TVA | Total |
|------|-----------------------|--------------------|-------------|-------------|-------|--------|-------|-----|-------|
|      |                       | d'octobre          | de novembre | de décembre | HTVA  |        |       |     | TTC   |
| 1    | Electroménager        | 20107,000          | 23685,000   | 15039,000   |       |        |       |     |       |
| 2    | Agroalimentaire       | 19000,000          | 22800,000   | 20562,000   |       |        |       |     |       |
| 1    | Entretien et services | 11886,000          | 12500,000   | 12000,000   |       |        |       |     |       |
| 1    | Habillement           | 34002,000          | 40957,000   | 36000,000   |       |        |       |     |       |
| 2    | Boissons              | 9622,000           | 9200,000    | 9460,000    |       |        |       |     |       |
|      | Total par mois        |                    |             |             |       |        |       |     |       |
|      | Message               |                    |             |             |       |        |       |     |       |

## Questions

- 1) Lancer le logiciel tableur.
- Saisir le tableau ci-dessus et l'enregistrer ainsi que la suite de votre travail dans un fichier ayant pour nom le numéro de votre carte d'identité (huit caractères) et pour emplacement le dossier **bac2010** situé à la racine du lecteur **C**. Il est conseillé de faire des enregistrements périodiques pour éviter une éventuelle perte de données.
- Remplir les cellules vides par les résultats adéquats en appliquant les formules présentées ci-dessous.
  - Taux TVA = 10%
  - Taux remise = 10% si Code=1 sinon Taux remise = 15%.
  - Total HTVA = Chiffre d'affaires d'octobre + Chiffre d'affaires de novembre + Chiffre d'Affaires de décembre
  - Remise = Total HTVA \* Taux remise
  - Total = Total HTVA- Remise
  - TVA = Total \* Taux TVA
  - Total TTC = Total + TVA
  - Message = "OK " si Total par mois >= 100000 sinon Message = "???"
- 4) Appliquer la mise en forme utilisée dans le tableau ci-dessus.
- 5) En utilisant la commande " Mise en forme conditionnelle" du menu "Format", mettre en forme la ligne Message de sorte que si Message = "OK" alors le fond de la cellule sera coloré en vert sinon il sera coloré en rouge.
- 6) Trier ce tableau par ordre décroissant en fonction de la colonne "Total TTC".
- 7) Créer un graphique en histogramme représentant la colonne "**Total TTC**" en fonction de la colonne "**Désignation**".